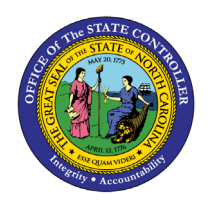

# CREATE COST DISTRIBUTION INFOTYPE 1018 (FUND APPROVER)

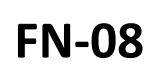

**BUSINESS PROCESS PROCEDURE FN-08** 

The purpose of this Business Process Procedure is to explain how to create the Cost Distribution tab (Infotype 1018) while approving a Create New Position action in the Integrated HR-Payroll System.

**Trigger:** The Fund Approver must approve a PCR for the creation of a new position that requires the Cost Distribution infotype to be created/updated.

**Business Process Procedure Overview**: The Cost Distribution tab (infotype 1018) must be created prior to Workflow approval by the Fund Approver so that a complete PCR goes to OSBM for approval. The HR Master Data Maintainer role does not have security access to this infotype.

## Access Transaction:

**Via Menu Path**: Your menu path may contain this custom transaction code depending on your security roles.

Via Transaction Code: SAP Business Workplace (SBWP)

#### Procedure

1. On the SAP Easy Access screen, click the SAP Business Workplace (Ctrl+F12) 🥯 button.

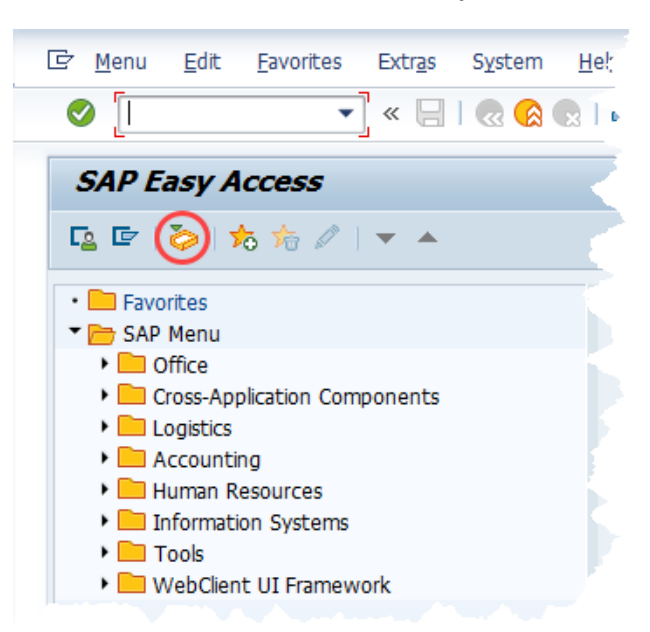

2. Click the node () next to the **Inbox** folder to see its subfolders.

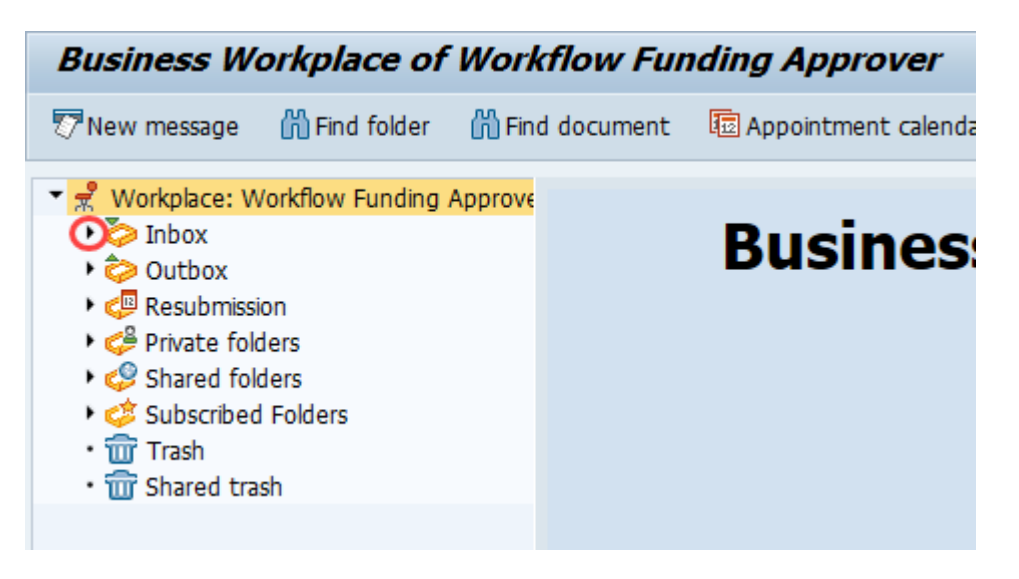

3. Click the **Workflow Workflow** button. A list of PCRs is displayed to the right of the folders you just opened. The number to the right is how many items are awaiting review.

| 🔻 📌 Workplace: Workflow Funding Approver  |
|-------------------------------------------|
| 🕶 🧽 Inbox                                 |
| • 🚽 Unread Documents 0                    |
| • 🗾 Documents 0                           |
| 🕐 🕨 Workflow 101                          |
| <ul> <li>Dverdue entries 0</li> </ul>     |
| • ▶ Deadline Messages 0                   |
| <ul> <li>Entries with Errors 0</li> </ul> |
|                                           |

4. Double-click the Create New Position PCR that needs approval. Remember, cost distribution information must be added prior to approval so that the PCR moves through Workflow appropriately.

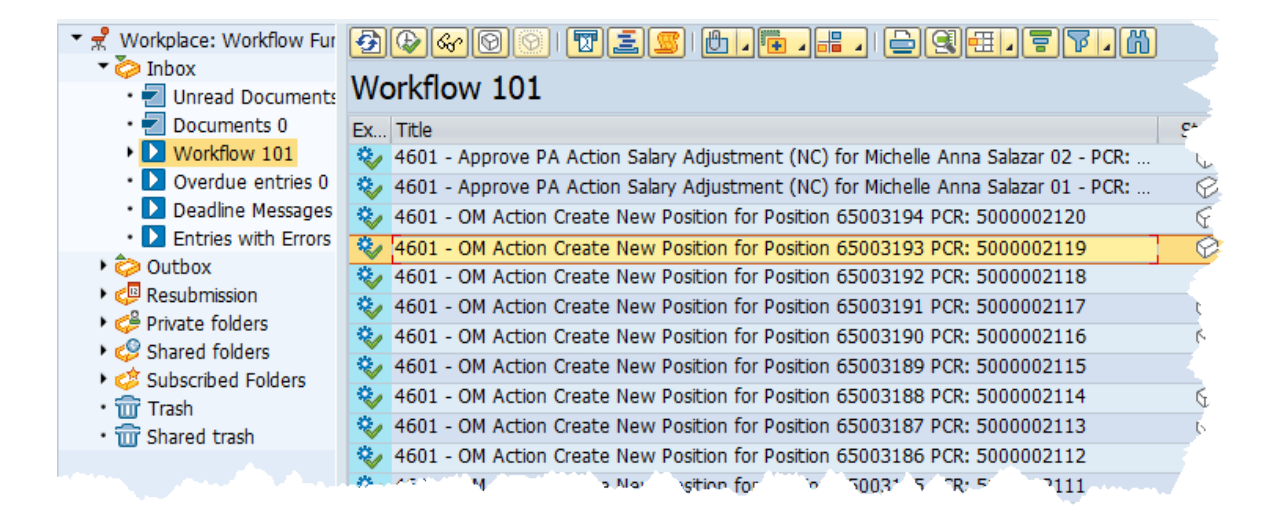

5. Click the cost tab on the new screen. Cost The Cost tab displays.

| General Addr    | ess Time Cost                               |                        |                                     |
|-----------------|---------------------------------------------|------------------------|-------------------------------------|
| osition         |                                             |                        |                                     |
| Position        | 65003193 Special Assistant to Div D         | irector                |                                     |
| Valid from      | 01/01/2016 to 12/31/9999                    |                        |                                     |
| Infotype status | 2 Planned Work Flow St                      | atus 🛛 🛛 In Process    | PCR Number 5000002119               |
| Position abbr.  | AdmAsstII Position Name Special As          | sistant to Div Directo | r                                   |
| ⊙Open ○Vacan    | cy filled                                   |                        |                                     |
| Company Code    | NC01 STATE OF NC                            | Personnel area         | 4601 Natural and Cultural Resources |
| Business Area   | 4600 DNCR                                   | Pers. subarea          | NC01 7day Norm                      |
| Employee group  | SPA Employees 🔻                             | EE subgroup            | B1 FT S-FLSAOT Perm                 |
| Hours per Week  | 40.00                                       |                        |                                     |
| SOC Code        | 436010 Secretaries & Administrative Assista | nts                    |                                     |
| County Code     | 092 Wake                                    |                        |                                     |
| Position Types: | None 🖌 Emergency 🗌 Essential 🗌              | Mandatory On-Site      | Key Non-Key Position                |
|                 |                                             | Field/Home based       |                                     |

6. Click the Create / Update button. The Create Cost Distribution infotype opens.

| Create New Position - FUND                                                                                                    |
|----------------------------------------------------------------------------------------------------|
|                                                                                                    |
| General Address Time Cost                                                                                                    |
| Position                                                                                                    |
| Position       65003193       Special Assistant to Div Director       Create / Update         Valid from       01/01/2016       to       12/31/9999       Infotype status       2 Planned         Work Flow status       N In Process |
| Total Budgeted Amount 0.00 Action/Reason Code                                                                                                    |
| Master cost center                                                                                                    |
| COAr Cost ctr Order WBS element Name Pct. Name                                                                                                    |

- 7. Enter the following cost distribution data in the appropriate fields:
  - Cost Center (Cost ctr)
  - Order (the description field of the order (contains the NCFS company and full center))
  - Percentage (Pct)
  - Fund (the fund ends in **01** for appropriated, **04** for federal, **05** for receipts)

**NOTE:** Remember to scroll to the right to add the appropriate fund.

| Cost d | istribution |             |                  |                   |          |         |   |
|--------|-------------|-------------|------------------|-------------------|----------|---------|---|
| COAr   | Cost ctr    | Order       | WBS element      | Name              | Pct.     | Name of | : |
| NC01   | 4610000000  | 10000005371 |                  | ADMINISTRATION    | 100.00   | 4601121 |   |
|        |             |             |                  |                   |          |         |   |
|        |             |             |                  |                   |          |         |   |
|        |             |             |                  |                   |          |         |   |
|        |             |             |                  |                   |          |         |   |
|        |             |             |                  |                   |          |         |   |
|        |             |             |                  |                   |          |         | Ŧ |
| - + F  |             |             |                  |                   |          | F       |   |
| E0E0   | New entrie  | s           |                  | Entry 1 / 0       |          |         |   |
| Intry  | 1 of        | 1           |                  |                   |          |         |   |
|        |             |             | man and a second | and a strength of | <b>`</b> |         | 5 |

8. Press Enter. The Budget Distribution screen displays.

| C Budget Distribution |        |      |      |      |    |            |               |             |      |           |                   |       |
|-----------------------|--------|------|------|------|----|------------|---------------|-------------|------|-----------|-------------------|-------|
| Total Budgeted Amo    | ount   |      |      |      |    |            | Action/Reason | Code 100    |      |           |                   |       |
| Budgeted Amount       | Pct.   | CoCd | BusA | COAr | Re | Cost Ctr   | Order         | WBS Element | FMA  | Fund      | Functional Area   | Grant |
| 0.00                  | 100.00 | NC01 | 4600 | NC01 | K  | 4610000000 | 100000005371  | 0           | NC01 | 461210005 | G0000000000000000 |       |
|                       |        |      |      |      |    |            |               |             |      |           |                   |       |
|                       |        |      |      |      |    |            |               |             |      |           |                   |       |

- 9. Enter the salary information in the Total Budgeted Amount field.
- 10. The Action/Reason Code of **100** will default. Do **NOT** change it.
- 11. Click the **Enter** button at the bottom right corner of the screen when the salary has been updated. You are returned to the Create Cost Distribution (1018) infotype.
- 12. Click the Save (Ctrl+S) 🔚 button.
- 13. Look at the bottom left section of the screen for confirmation that the record has been updated.

| Entry      | 1 of   | 1 |
|------------|--------|---|
| ) Record c | reated |   |

- 14. Click the **Back (F3)** Constant button on the toolbar at the top of the screen. A pop-up screen requires you to take action to complete this workflow item.
- 15. Click the **Complete Item** Complete Work Item button.

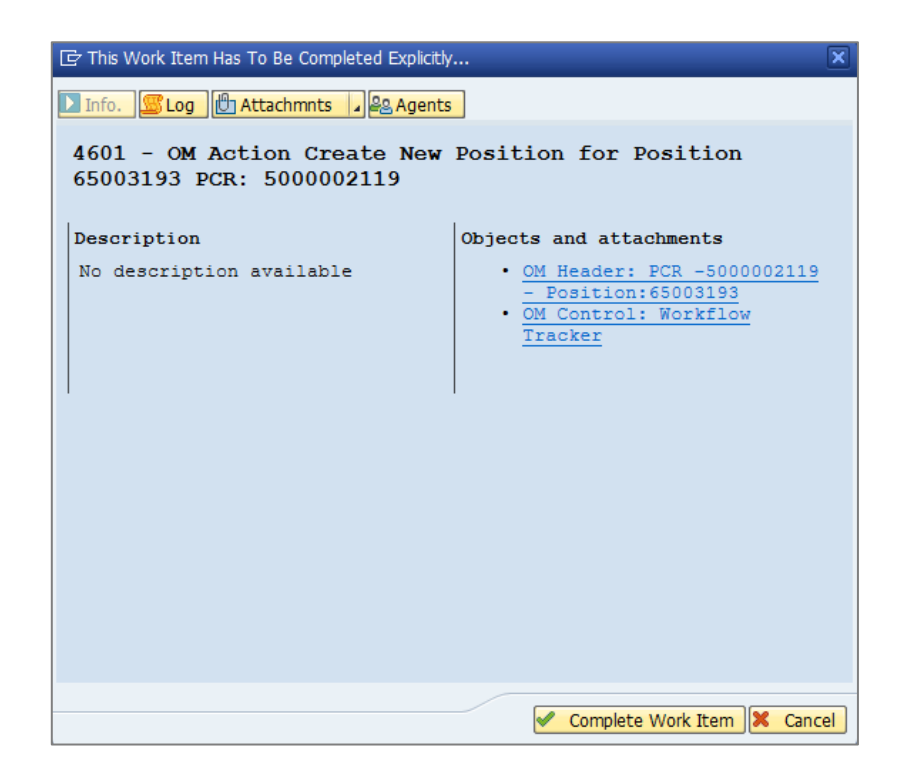

16. Click the **Approve Change** option to complete the fund approval process for the PCR.

| Decision Step in Workflow                                                    |
|------------------------------------------------------------------------------|
| SWorkflow Dreate Dimport                                                     |
|                                                                              |
| 4601 - OM Action Create New Position for Position - 65003193 PCR: 5000002119 |
|                                                                              |
| Choose one of the following alternatives                                     |
| Approve change                                                               |
| Return to initiator                                                          |
| Cancel and keep work item in inbox                                           |

#### The process is complete!

### Change Record

- 12/13/16 Created by Margaret Kendall
- 9/20/21 Updated format and assigned reference number Claire Ennis
- 9/27/21 Redesigned to show screen shots after instructions. Added alt-text.
- 7/06/23 Reviewed and updated references for NCFS. L. Kaull